## **Smile-Collector 2.0**

**Mein Erfolgsticker** 

Frage: Wie kann ich ein Icon für den Smile-Collector auf meinem Iphone erstellen?

Antwort:

1. Den Browser (zB. Safari) öffnen und die Adresse <u>http://app.smile-collector.com</u> eingeben. Dann landest Du normalerweise auf der Loginseite.

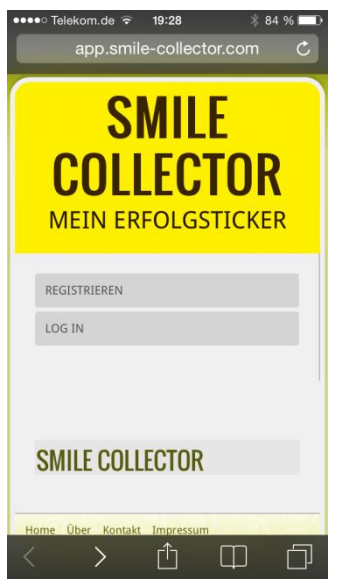

- Du siehst jetzt am unteren Rand die schwarze Werkzeugleiste.
  Sollte sie nicht sichtbar sein, dann erscheint sie wenn Du aufs Display tippst und die Darstellung mit dem Finger etwas nach oben oder unten bewegst.
- 3. Jetzt tippst Du auf das Quadrat mit dem Pfeil nach oben und es erscheint folgende Auswahl:

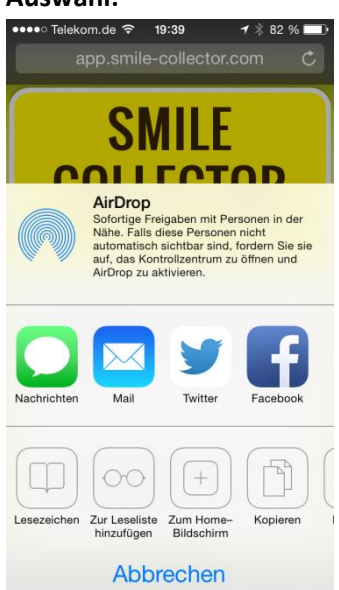

## **Smile-Collector 2.0**

**Mein Erfolgsticker** 

4. Wenn Du auf "Zum Home-Bildschirm" tippst ,dann erscheint noch folgender Dialog:

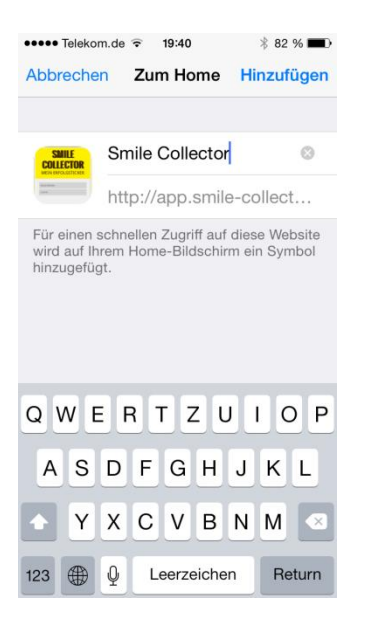

- 5. Hier kannst Du noch den Text der Anzeige korrigieren, falls Du das möchtest.
- 6. Wenn Du am Ende rechts oben auf "Hinzufügen" drückst, dann hast Du den Smile-Collector als Icon auf dem Home Bildschirm.

Viel Spaß damit!